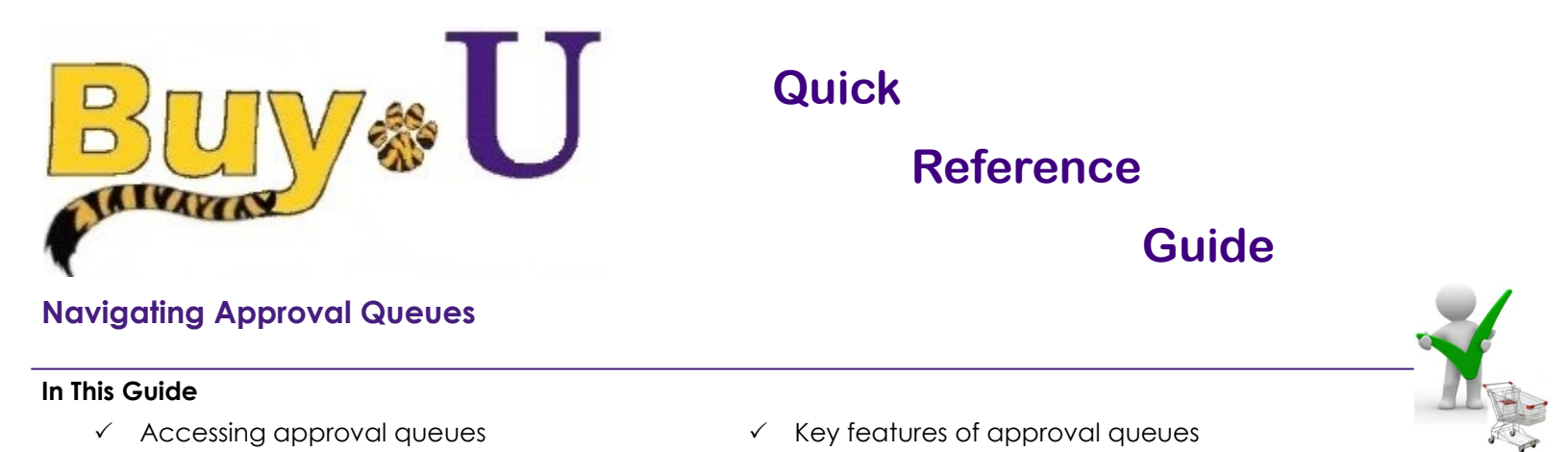

This guide demonstrates how to access approval queues and discusses some of the key features of the approval queues. Actual reviews and approvals are covered in a separate guide.

## Procedure

1. Access your listing of approval queues by selecting the **Orders & Documents** icon from the navigation bar on the left side of the screen within **BUY-U**.

|   | <b>^</b> | Buy&U                                                                                                    |                     |                    |   |               |                                | Test Requ | ester 🔻 🛛 🗙 🛛 Action Items 🚺 | Notifications 🗎 0.00 USD 🔍 |
|---|----------|----------------------------------------------------------------------------------------------------|---------------------|--------------------|---|---------------|--------------------------------|-----------|------------------------------|----------------------------|
|   | ę        | an and a second second s |                     |                    |   |               |                                |           |                              | ?                          |
|   | )<br>H   | Home / Shopping Home                                                                                                    | e/Shop              |                    |   |               |                                |           |                              |                            |
| C |          | Orders & Documents                                                                                                    |                     |                    |   | -             |                                | Go        |                              |                            |
|   | -        | Document Search                                                                                                    | Document Search     |                    |   | <u> </u>      |                                |           |                              |                            |
|   | 2        | America                                                                                                    | Search Documents    |                    |   | quick order E | Browse: suppliers   categories | contracts |                              |                            |
|   |          | Approvais                                                                                                    | View Saved Searches |                    |   |               |                                |           |                              | ?                          |
|   | 血        |                                                                                                    |                     |                    |   |               |                                |           |                              |                            |
|   |          |                                                                                                    |                     | and regreement, no |   | AD            | Fisher<br>Scientific           |           | Thomas<br>Scientific         |                            |
|   |          |                                                                                                    |                     | 53550              | J |               | State Contract # 400555        |           | LSU Agreement # 616          | State Contract # 408600    |

- 2. Select the **Approvals** link  $\rightarrow$  **My Approvals**
- 3. The pending approval documents for which you have access are shown in the **My Approvals** tab. You can select **Group By Results** via the drop down list which contains a filter by **Folders or List**. The **Folders** option groups documents in folders by routing criteria. Alternately, you can select to view a general **List** of documents independent of folders.

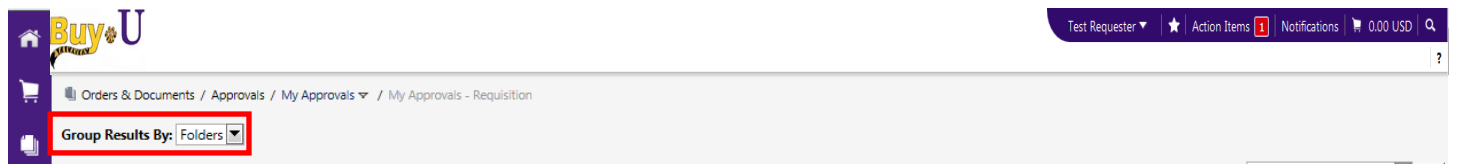

4. If your preference of filtering is Folders, you'll see a list of one or more folders starting with the My PR Approvals folder.

| ñ  | <mark>₿uy</mark> ≉U                         |                                                                                                    | Tes                               | t Requester 🔻 🗼 Action Items 🚹 Notifications 📜 0.00 USD 🔍 |  |  |
|----|---------------------------------------------|----------------------------------------------------------------------------------------------------|-----------------------------------|-----------------------------------------------------------|--|--|
|    | pandas -                                    |                                                                                                    |                                   | ?                                                         |  |  |
|    | 🗓 Orders & Documents / Approvals / My Appro | vals マ / My Approvals - Requisition                                                                                |                                   |                                                           |  |  |
|    | Group Results By: Folders                   |                                                                                                    |                                   |                                                           |  |  |
|    |                                             | Total Results Found: 12                                                                                            | All Dates                         | Assign 💌 Go                                               |  |  |
|    | Filtered By                                 |                                                                                                    | Sort by: Submit date newest first | ?                                                         |  |  |
| •  | Type: Requisition                           | Hide requisition details 🚔 expand all 🛛 📔 collapse all                                                             |                                   | Results per folder: 20 💌                                  |  |  |
| ш. | Date Range: All Dates                       | My PR Approvals [2 results]                                                                                        |                                   |                                                           |  |  |
|    | view reprovals for. Est sciqiequ            | 🕑 🗁 Additional Required Approver 2: Sciqreqa, Lsu (sciqreqa1) (Sciqreqa, Lsu (sciqreqa1)): (All Values) [1 result] |                                   |                                                           |  |  |
|    | Refine Search Results ?                     | 🖻 🔤 Additional Required Approver: Sciqreqa, Lsu (sciqreqa1) (Sciqreqa, Lsu (sciqreqa1)): (All Values) [1 result]   |                                   |                                                           |  |  |
|    | Туре                                        | 🖻 🔤 Approver: 184 - Sciqreqa, Lsu (sciqreqa1): (All Values) [10 results]                                           |                                   |                                                           |  |  |
|    | Requisition                                 |                                                                                                    |                                   |                                                           |  |  |

5. The title of each folder (or approval queue) is the scope/account number or other dedicated name associated with that approval workflow step.

| Buv <sub>@</sub> U                                        |                                                      | Test Requ                                                     | uester 🔻 🛛 🛨 🛛 Action Items 🚺 🖉 Notifications 🗎 📜 0.00 USD 🛛 🔍 |
|-----------------------------------------------------------|------------------------------------------------------|---------------------------------------------------------------|----------------------------------------------------------------|
| Stituase                                                  |                                                      |                                                               | ?                                                              |
| Urders & Documents / Approvais / My Ap                    | provals 🗢 🖊 My Approvals - Requisition               |                                                               |                                                                |
| Group Results By: Folders                                 |                                                      |                                                               |                                                                |
|                                                           | Total Results Found: 12                              | All Dates                                                     | Assign 🔽 Go                                                    |
| Filtered By                                               | •                                                    | Sort by: Submit date newest first                             | ?                                                              |
| Type: Requisition                                         | Hide requisition details 🚔 expand all 🔋 collapse all |                                                               | Results per folder: 20 💌                                       |
| Date Range: All Dates<br>View Approvals For: Lsu Scigrega | My PR Approvals [2 results]                          |                                                               |                                                                |
| nen rippionais ron 25 serieta                             | 👂 🔄 Additional Required Approver 2: Sciqreqa, Ls     | u (sciqreqa1) (Sciqreqa, Lsu (sciqreqa1)): (All Values) [1 re | sult]                                                          |
| Refine Search Results ?                                   | 🖻 🖾 Additional Required Approver: Sciqreqa, Lsu      | (sciqreqa1) (Sciqreqa, Lsu (sciqreqa1)): (All Values) [1 resu | ilt]                                                           |
| Туре                                                      | 🕑 🗀 Approver: 184 - Sciqreqa, Lsu (sciqreqa1): (Al   | l Values) [10 results]                                        |                                                                |
| Requisition                                               | ••••                                                 |                                                               |                                                                |
| Approver: 184 - Sci                                       | grega, Lsu (scigrega1): (All Values                  | s) [10 results]                                               |                                                                |

6. To open a folder, click the folder name or the "arrow" icon next to the folder name you wish to access. The subsequent list contains the requisition or invoice documents within the folder.

| ñ  | <mark>₿uy</mark> ≉U                                                       |                                       |                                      |                         |                                   | Test Requester 🔻   🖈   A                                                 | Action Items 🚺   Notifications   🕽             | 1 0.00 USD   Q.<br>? |  |
|----|---------------------------------------------------------------------------|---------------------------------------|--------------------------------------|-------------------------|-----------------------------------|--------------------------------------------------------------------------|------------------------------------------------|----------------------|--|
|    | 🖷 Orders & Documents / Approvals / My Appr                                | ovals 🗢 🖌 My Approvals - R            | equisition                           |                         |                                   |                                                                          |                                                |                      |  |
| ۵. | Group Results By: Folders                                                 |                                       |                                      |                         |                                   |                                                                          |                                                |                      |  |
| _  |                                                                           | Total Results Foun                    | d: 12                                |                         | All Dates                         |                                                                          | Assign                                         | Go                   |  |
|    | Filtered By                                                               | •                                     |                                      | Sort by: Submit d       | ate newest first                  |                                                                          |                                                | ?                    |  |
| ŵ  | Type: Requisition                                                         | Hide requisition details              | 🚔 expand all 🛛 😂 collapse all        |                         |                                   |                                                                          | Results per                                    | folder: 20 💌         |  |
| ш. | Date Range: All Dates                                                     | 🖻 🗀 My PR App                         | rovals [2 results]                   |                         |                                   |                                                                          |                                                |                      |  |
|    | the approval for the beighted                                             | 🖻 🚍 Additional                        | Required Approver 2: Sciqreqa, Ls    | u (sciqreqa1) (Sciqred  | ia, Lsu (sciqreqa                 | 1)): (All Values) [1 result]                                             |                                                |                      |  |
|    | Refine Search Results ?                                                   | Additional                            | Required Approver: Sciqreqa, Lsu     | (sciqreqa1) (Sciqreqa   | , Lsu (sciqreqa1)                 | ): (All Values) [1 result]                                               |                                                |                      |  |
|    | Туре                                                                      | 🔺 🗳 Approver: 1                       | 184 - Sciqreqa, Lsu (sciqreqa1): (Al | ll Values) [10 results] |                                   |                                                                          |                                                |                      |  |
|    | Requisition                                                               | Requisition No.                       | Suppliers:                           | Assigned Approver       | PR Date                           | /Time Requisitioner                                                      | Amount                                         | Action               |  |
|    | Date Range                                                                | <i>2</i> 40826376 🖳                   | Dell(0004943)                        | Lsu Sciqreqa            | 6/23/2013 12:17                   | PM Lsu Sciqreq                                                           | 6,226.35 USD                                   | Assign               |  |
|    | All Dates                                                                 | Requisition Name                      | 2013-06-23 scigreq1 01               |                         | Folders                           | 0 Days in folder [My PR Approvals]                                       |                                                |                      |  |
|    | Folders 🌾                                                                 | No. of line items                     | 2                                    |                         |                                   | 0 Days in folder [Approver: 184 - Sciqreqa, Lsu (sciqreqa1): (All Values |                                                |                      |  |
|    | Approver: 184 - Sciqreqa, Lsu (sciqreqa1):<br>(All Values) (10)           | a 40772451 🔍                          | VWR INTERNATIONAL(0001968)           | Lsu Sciqreqa            | 6/20/2013 3:07 P                  | M Lsu Sciqreq                                                            | 5,657.80 USD                                   | Assign               |  |
|    | My PR Approvals (2)<br>Additional Required Approver 2: Scigrega           | Requisition Name                      | R-116                                |                         | 🔤 Folders                         | 0 Days in folder [My PR Approvals]                                       |                                                |                      |  |
|    | Lsu (sciqreqa1) (Sciqreqa, Lsu                                            | No. of line items                     | 3                                    |                         |                                   | 2 Days in folder [Approver: 184 - Sc                                     | ciqreqa, Lsu (sciqreqa1): (All                 | Values) ]            |  |
|    | (scigregal)): (All Values) (1)<br>Additional Required Approver: Scigrega, | 2 40771290 🔍                          | Grainger Industrial Supply(0003409)  | Not Assigned            | 6/20/2013 1:13 P                  | M Lsu Sciqreq                                                            | 5,373.00 USD                                   | Assign               |  |
|    | (scigrega1): (All Values) (1)                                             | Requisition Name                      | R-115                                |                         | Folders 2 Days in folder [Approve |                                                                          | 84 - Sciqreqa, Lsu (sciqreqa1): (All Values) ] |                      |  |
|    | Current Workflow Step 🏾 🌾                                                 | No. of line items                     | 1                                    |                         |                                   |                                                                          |                                                |                      |  |
|    | Department Financial Approval (12)                                        | 2 40770916 🔍                          | Dell(0004943)                        | Not Assigned            | 6/20/2013 12:58                   | PM Lsu Scigreg                                                           | 6,577.30 USD                                   | Assign               |  |
|    | Additional Approval 2 (1)                                                 | Requisition Name                      | R-113                                |                         | Folders                           | 2 Days in folder [Approver: 184 - Sc                                     | iqreqa, Lsu (sciqreqa1): (All                  | Values) ]            |  |
|    | Assigned Approver                                                         | No. of line items                     | 1                                    |                         |                                   |                                                                          |                                                |                      |  |
|    | Lsu Sciqreqa (2)                                                          | <i>2</i> 40769793 🔍                   | Dell(0004943)                        | Not Assigned            | 6/20/2013 12:49                   | PM Lsu Scigreg                                                           | 11,137.24 USD                                  | Assign               |  |
|    | State %                                                                   | Requisition Name                      | R-110                                |                         | Folders                           | 2 Days in folder [Approver: 184 - Sc                                     | igrega, Lsu (scigrega1): (All                  | Values)]             |  |
|    | Not Assigned (10)<br>Assigned (2)                                         | No. of line items                     | 2                                    |                         |                                   |                                                                          |                                                |                      |  |
|    | Custom Fields 🌇 🌾                                                         | av 40742539 🖎                         | Frost Barber Inc(0001922)            | Not Assigned            | 6/19/2013 4:14 P                  | M Lsu Sciqreq                                                            | 6,160.00 USD                                   | Assign               |  |
| æ  | Inventory Stock Number<br>Project Number<br>Retainage Percentage          | Requisition Name<br>No. of line items | R-101<br>1                           |                         | 🔚 Folders                         | 3 Days in folder [Approver: 184 - Sc                                     | iqreqa, Lsu (sciqreqa1): (All                  | Values) ]            |  |
|    | Sub Object Code                                                           | <i>2</i> 40742275 🖎                   | Dell(0004943)                        | Not Assigned            | 6/19/2013 4:08 P                  | M Lsu Scigreg                                                            | 9,821.78 USD                                   | Assign               |  |

7. Approval queues can be visually collapsed by clicking the folder name again on the "arrow" icon.

| ñ                                                                                                    | Buy*U                                                                                                    |                                                        |                                                          | Test Requester 🔻 🛛 ★ 🛛 Action Items 🚺 🖉 Notifications 🛛 🐂 0.00 USD 🛛 🔍 |
|----------------------------------------------------------------------------------------------------|----------------------------------------------------------------------------------------------------|--------------------------------------------------------|----------------------------------------------------------|------------------------------------------------------------------------|
|                                                                                                    | Partition of the second second s |                                                        |                                                          | ?                                                                      |
| Ì                                                                                                    | Urders & Documents / Approvals / My Appro                                                                                                    | ovals 🗢 🖌 My Approvals - Requisition                   |                                                          |                                                                        |
| ١                                                                                                    | Group Results By: Folders                                                                                                    |                                                        |                                                          |                                                                        |
| _                                                                                                    |                                                                                                    | Total Results Found: 12                                | All Dates                                                | Assign 💽 Go                                                            |
|                                                                                                    | Filtered By                                                                                                    | •                                                      | Sort by: Submit date newest first                        | ?                                                                      |
| •                                                                                                    | Type: Requisition                                                                                                    | Hide requisition details 🚔 expand all 🛛 💷 collapse all |                                                          | Results per folder: 20 💌                                               |
| ш                                                                                                    | Date Range: All Dates                                                                                                    | My PR Approvals [2 results]                            |                                                          |                                                                        |
| <ul> <li>Buy U</li> <li>Orders &amp; Docu</li> <li>Group Results By</li> <li>Filtered By</li> <li>Type:</li> <li>Date Range:</li> <li>View Approvals</li> <li>Refine Search</li> <li>Type</li> <li>Requisition</li> </ul> | view Approvais For. Est Sciqreda                                                                                                    | Additional Required Approver 2: Sciqreqa               | a, Lsu (sciqreqa1) (Sciqreqa, Lsu (sciqreqa1)): (All Val | lues) [1 result]                                                       |
|                                                                                                    | Refine Search Results ?                                                                                                    | 🕨 🖻 Additional Required Approver: Sciqreqa,            | Lsu (sciqreqa1) (Sciqreqa, Lsu (sciqreqa1)): (All Value  | es) [1 result]                                                         |
|                                                                                                    | Туре                                                                                                    | Approver: 184 - Sciqreqa, Lsu (sciqreqa1)              | : (All Values) [10 results]                              |                                                                        |
|                                                                                                    | Requisition 💌                                                                                                    |                                                        |                                                          |                                                                        |

## **Navigating Approval Queues**

8. The document line contains the following information: **Document Number**, **Supplier(s)**, **Assigned Approver**, **Document Date/Time**, **Requisitioner**, **Amount**, **Document Name**, **and Number of Items**. There is also aging information on the duration the document has remained in this folder in this particular workflow step as indicated by the "# of days in Folder".

| 🔺 🖴 Approver: 184 - Sciqreqa, Lsu (sciqreqa1): (All Values) [10 results] |                        |                   |                    |                                 |                              |           |  |  |  |
|--------------------------------------------------------------------------|------------------------|-------------------|--------------------|---------------------------------|------------------------------|-----------|--|--|--|
| Requisition No.                                                          | Suppliers:             | Assigned Approver | PR Date/Time       | Requisitioner                   | Amount                       | Action    |  |  |  |
| <i>🎅</i> 40826376 🗟                                                      | Dell(0004943)          | Lsu Sciqreqa      | 6/23/2013 12:17 PM | Lsu Sciqreq                     | 6,226.35 USD                 | Assign    |  |  |  |
| Requisition Name                                                         | 2013-06-23 sciqreq1 01 | L                 | 🔤 Folders 🛛 0 Days | in folder [My PR Approvals]     |                              |           |  |  |  |
| No. of line items                                                        | 2                      |                   | 0 Days             | in folder [Approver: 184 - Scio | ıreqa, Lsu (sciqreqa1): (All | Values) ] |  |  |  |

9. To arrange your documents by select criteria, i.e. Submit date oldest first, you can use the **Sort By** filter at the top of the approval queues.

| * | BuveU                                      |                                                                                                    | Test Requester 🔻 🛛 🖈 🛛 Action Items 🚺 🛛 Notifications 🗎 🗮 0.00 USD 🛛 🔍 |
|---|--------------------------------------------|----------------------------------------------------------------------------------------------------|------------------------------------------------------------------------|
|   | Parria as                                  |                                                                                                    | ?                                                                      |
| ) | 🗓 Orders & Documents / Approvals / My Appr | vals 🗢 🖌 My Approvals - Requisition                                                                                                    |                                                                        |
| ٩ | Group Results By: Folders                  |                                                                                                    |                                                                        |
|   |                                            | Total Results Found: 12 All Dates                                                                                                    | Assign 🔽 Go                                                            |
| Ø | Filtered By                                | Sort by: Submit date newest                                                                                                    | first 💌 ?                                                              |
| ŵ | Type: Requisition                          | Hide requisition details 🖴 expand all 🗀 collapse all Requisition Number Requisition Number                                                                                                    | Descending Results per folder: 20 💌                                    |
|   | Date Range: All Dates                      | Submit date newest     Submit date newest                                                                                                    | first                                                                  |
|   |                                            | Additional Required Approver 2: Sciqreqa, Lsu (sciqreqa1) Folder Entry date new Folder Entry date new Folde | west first I Values) [1 result]                                        |
|   | Refine Search Results ?                    | Additional Required Approver: Sciqreqa, Lsu (sciqreqa1) (     Total high to low                                                                                                    | lest first /alues) [1 result]                                          |
|   | Туре                                       | Approver: 184 - Sciqreqa, Lsu (sciqreqa1): (All Values) [10 Total low to high                                                                                                    |                                                                        |

10. If you want to limit the displayed approval queues, you can apply filters by navigating to **Refine Search Results** located on the left hand side and show results by **Type**, **Date Range**, **Folders**, **etc**.

| • | Parries St. C                                                                         |                                                                                                    |                                  |   |  |  |
|---|---------------------------------------------------------------------------------------|----------------------------------------------------------------------------------------------------|----------------------------------|---|--|--|
| Ē | Urders & Documents / Approvals / My Appro                                             | ovals 🗢 🖌 My Approvals - Requisition                                                                                                    | Filtered By                      |   |  |  |
| ۵ | Group Results By: Folders                                                             |                                                                                                    | T D D                            |   |  |  |
|   | Filtered By                                                                           | Total Results Found: 12                                                                                                    | Date Range: All Dates            |   |  |  |
| Â | Type: Requisition<br>Date Range: All Dates<br><b>View Approvals For:</b> Lsu Sciqreqa | Hide requisition details  expand all  collapse all  My PR Approvals [2 results]  My Additional Required Associate 2: Sciences, Leg (reigners)                                                                    | View Approvals For: Lsu Scigrega |   |  |  |
|   | Refine Search Results ?<br>Type<br>Requisition                                        | <ul> <li>Additional Required Approver 2: Scigreda, Lsu (scigreda)</li> <li>Additional Required Approver: Scigreda, Lsu (scigreda)</li> <li>Approver: 184 - Scigreda, Lsu (scigreda): (All Values) [10</li> </ul> | Refine Search Results            | ? |  |  |
|   | Date Range                                                                            |                                                                                                    | Requisition                      |   |  |  |
|   |                                                                                       |                                                                                                    | Date Range                       |   |  |  |
|   |                                                                                       |                                                                                                    | All Dates                        |   |  |  |

You have successfully navigated the approval queues.